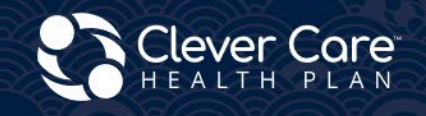

Electronic Enrollment and Health Risk Assessment (HRA) Submission Methods

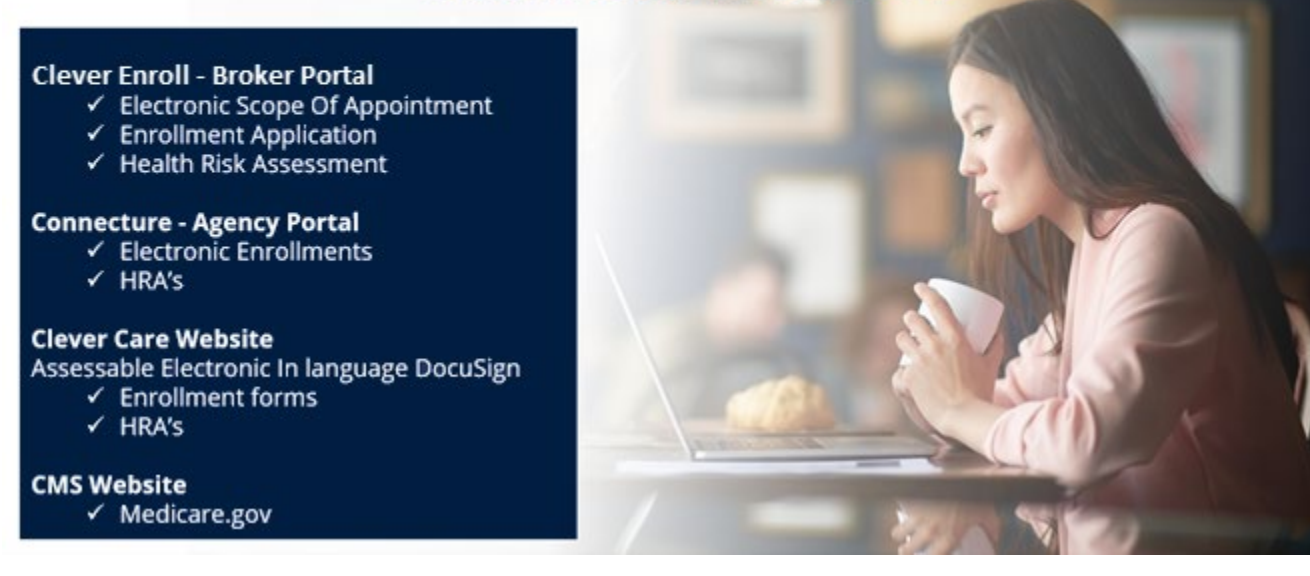

# Hệ Thống Clever Enroll

Nút HRA điện tử có thể dùng được sau khi đơn xin ghi danh được nộp **và** được đánh dấu là đã hoàn thành. Các bản Đánh Giá Rủi Ro Sức Khỏe (HRA) phải được nộp **không muộn** hơn 10 ngày sau ngày ký đơn xin ghi danh hoặc sau ngày chương trình bảo hiểm có hiệu lực, tùy vào ngày nào là muộn hơn.

**Bắt đầu quy trình Đánh Giá Rủi Ro Sức Khỏe (điền đơn HRA, Health Risk Assessment).** Nhấp vào biểu tượng trái tim màu tím 🖤 bên cạnh đơn xin ghi danh trên bảng điều khiển.

| Ľ | Clever Ca      | are Health Plar     | n Enrollment Pe | ortal - Hom | 2                 |        |         |                |          |    |               |        |   |         |   |                 |           | Joe | y Chadwick + |
|---|----------------|---------------------|-----------------|-------------|-------------------|--------|---------|----------------|----------|----|---------------|--------|---|---------|---|-----------------|-----------|-----|--------------|
| 1 | Start a New En | rollment Applicatio | n               |             |                   |        |         |                |          |    |               |        |   |         |   |                 |           |     |              |
|   | Leads /        | Assigned            | • •             |             |                   |        |         |                |          |    |               |        |   |         |   |                 |           |     |              |
|   |                | Last Na 🚦           | First Na        | Date of     | : Spoken :        | Home A | Home Ci | Home St        | Home Zip | Ph | ione # 🚦      | Gender | ÷ | Medicar | : | Medicai :       | Written . | . : | Member       |
|   |                |                     |                 |             |                   |        |         | No records ava | ilable.  |    |               |        |   |         |   |                 |           |     |              |
|   | Submit         | ted Enrol           | Iment Ap        | plication   | 1S (past 30 days) |        |         |                |          |    |               |        |   |         |   |                 |           |     | (Records: 5  |
|   | :              | First Name          |                 | :           | Last Name         |        | : Da    | e Submitted    |          | :  | Application S | tatus  |   |         | : | HRA Status      |           |     | :            |
|   | o 🖤            | Joey                |                 |             | Test5             |        | 2/1     | 4/2024         |          |    | Pending       |        |   |         |   | Not Started     |           |     |              |
|   | 0              | Joey                |                 |             | Test4             |        | 2/1     | 4/2024         |          |    | Processed     |        |   |         |   | Completed (02/1 | 4/2024)   |     |              |
|   | 0              | Joey                |                 |             | Test3             |        | 2/1     | 4/2024         |          |    | Pending       |        |   |         |   | Completed (02/1 | 4/2024)   |     |              |
|   | 0              | Joey                |                 |             | Test2             |        | 2/1     | 4/2024         |          |    | Pending       |        |   |         |   | Completed (02/1 | 4/2024)   |     |              |
|   | 0              | Joey                |                 |             | Test1             |        | 2/1     | 4/2024         |          |    | Processed     |        |   |         |   | Completed (02/1 | 4/2024)   |     |              |

## Bước 1 - Thông Tin Người Nộp Đơn (Khách Hàng Ghi Danh)

- 1. Xem lại thông tin của người nộp đơn xin ghi danh để đảm bảo mọi thứ đều chính xác.
- 2. Nhấp vào nút "Home" (trang chủ) ở góc trên bên phải để quay lại bảng điều khiển mà không lưu.

| 🛟 Clever Care Health                                                          | Plan Enrollment Portal -                                          | Health Risk Assessm               | ent                               | Joey Chadwick <del>-</del>          |
|-------------------------------------------------------------------------------|-------------------------------------------------------------------|-----------------------------------|-----------------------------------|-------------------------------------|
| Applicant Inform                                                              | ation                                                             |                                   |                                   | Home                                |
| Applicant Name<br>Mary Beneficiary                                            | <b>Main Address</b><br>3052 N GOODVIEW TR,Los<br>Angeles,CA 90068 | Mailing Address                   | Phone Numbers<br>Cell: 6265551234 | Email                               |
| <b>Plan Name</b><br>Clever Care Longevity<br>Medicare Advantage<br>(HMO) Plan | Requested Effective Date<br>04/01/2024                            | <b>Spoken Language</b><br>English | Date of Birth<br>02/02/1955       | <b>Gender</b><br>Female             |
| Application Submit Date 02/22/2024                                            | HRA Last Updated                                                  | Medicare Number<br>1CD2EF3GH45    | <b>Member ID</b><br>0000060064    | State Medicaid Number<br>1784983611 |

# Bước 2 – Giới Thiệu HRA

1. Trả lời các câu hỏi 1-3.

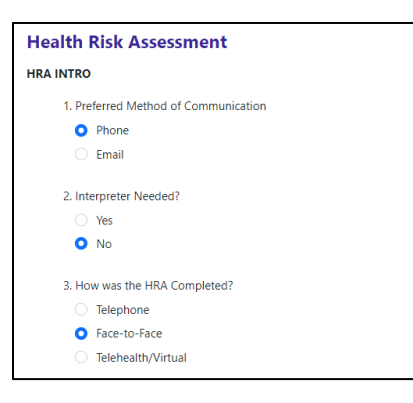

2. Điền bất kỳ tôn giáo hoặc tín ngưỡng văn hóa nào mà khách hàng có thể có cho câu hỏi số 4. Nếu họ không theo bất kỳ tôn giáo hay tín ngưỡng nào, hãy điền "N/A" (không áp dụng).

| 4. Ple<br>better | ase describe anything related to your culture, beliefs, religious practices, or anything else important to you that would help us serve                                             |
|------------------|----------------------------------------------------------------------------------------------------|
| N/#              |                                                                                                    |
| 5. Wh            | at is your current housing situation?                                                                                                    |
| 0                | I have housing                                                                                                    |
| ļ                | re you worried about losing your housing?                                                                                                    |
|                  | O No                                                                                                    |
|                  | ○ Yes                                                                                                    |
|                  | I do not have housing (staying with others, in a hotel, in a shelter, living outside on the street, on a beach, in a car, or in a park)                                             |
| 6. Wh            | o do you currently live with?                                                                                                    |
| 0                | Living Alone                                                                                                    |
|                  | Living with family or friend                                                                                                    |
|                  | Living with spouse/significant other                                                                                                    |
|                  | Other                                                                                                    |
| 7. Do<br>your i  | you have an Advance Directive in place? (a way to make sure that your designated medical power of attorney is able to communica<br>nedical wishes if you cannot speak for yourself) |
|                  | Yes                                                                                                    |

3. Trả lời các câu hỏi 8-17 về sàng lọc cơn đau (pain screening), kết nối/giao tiếp (communication connection) và sức khỏe của tôi/khách hàng (my health). Một số câu hỏi sẽ được trả lời là "yes" (đúng/có) hoặc "no" (không), và một số câu hỏi khác như câu 9 sẽ có nhiều tùy chọn để trả lời.

| PAIN SCRE | ENING                                                                         |      |
|-----------|-------------------------------------------------------------------------------|------|
| 8. Ar     | e you experiencing any pain now or in the last two weeks?                     |      |
| 0         | Yes                                                                           |      |
|           | At its worst, how severe is your pain (0 to 10 with 10 being the worst)?      |      |
|           | 0 0 1 2 3 4 5 6 7 8 9                                                         | O 10 |
|           | Have you talked to your doctor or someone else about how to manage your pain? |      |
|           | • Yes                                                                         |      |
|           | Who did you talk to?                                                          |      |
|           | Yong Lee                                                                      |      |
|           |                                                                               | Õ    |
|           | O No                                                                          |      |
|           | No                                                                            |      |
| 9. Pl     | ease select if you use any of the following equipment:                        |      |
| <b>~</b>  | Dentures                                                                      |      |
|           | Medical alert device                                                          |      |
|           | Lift chair                                                                    |      |
|           | Brace (leg, back)                                                             |      |
|           | Transfer equipment                                                            |      |
| <b>~</b>  | Cane                                                                          |      |
|           | Incontinence supplies (pads, liners)                                          |      |
| ~         | Glasses/contact lenses                                                        |      |
|           | Adaptive eating equipment                                                     |      |
|           | Bathing equipment                                                             |      |
|           | Walker                                                                        |      |
|           | Bedside commode                                                               |      |
|           | Hearing aid                                                                   |      |
|           | Wheelchair (manual, electric)                                                 |      |
|           | Other                                                                         |      |
|           | Doesn't have/use any equipment                                                |      |

- 4. Duy nhất câu 18 là tùy chọn/không bắt buộc (optional). Trả lời câu này bằng cách điền tên các loại thuốc mà khách hàng đang dùng. Nếu họ đang không dùng bất kỳ loại thuốc nào, hãy để trống phần trả lời cho câu hỏi này.
- 5. Nhấp vào đường dẫn (link) "Add another medication" nếu cần điền thêm nhiều hơn 1 loại thuốc.

| Health Risk Assessment                      |                                                                        |
|---------------------------------------------|------------------------------------------------------------------------|
| MY HEALTH                                   |                                                                        |
| 18. Please list the medications, frequency, | and dosage you are taking, including over-the-counter and supplements. |
| Medication Name                             |                                                                        |
| Dosage/Strength                             |                                                                        |
| How often are you taking it?                |                                                                        |
|                                             | Add another medication                                                 |

- 6. Sau khi trả lời xong câu hỏi 38 và 39, hãy nhấp vào nút "Submit" (gửi/nộp đơn) màu tím để nộp bản Đánh Giá Rủi Ro Sức Khỏe (HRA).
- 7. Nếu muốn lưu lại tiến trình hiện tại để quay lại sau, hãy nhấp vào nút "Save" (lưu).

| HEALTH GOALS                                                                                            |          |        |
|----------------------------------------------------------------------------------------------------|----------|--------|
| 38. What are your health goals for everyday life? Please select at least one of the health goals listed | d below. |        |
| Complete an annual wellness exam with my primary care provider (PCP)                                    |          |        |
| Volunteer for a local organization, such as the library, an animal shelter, or soup kitchen             |          |        |
| Work on maintaining or increasing my balance and strength to avoid falls                                |          |        |
| Talk with my PCP to develop a regular exercise plan                                                     |          |        |
| Follow a nutritious and healthy diet to maintain or improve my health                                   |          |        |
| Other personalized goal                                                                                 |          |        |
| 39. Are there any barriers that may keep you from accomplishing your goal(s)?                           |          |        |
| O No                                                                                                    |          |        |
| • Yes - Select all that apply :                                                                         |          |        |
| ✓ Transportation                                                                                        |          |        |
| Lack of time                                                                                            |          |        |
| Lack of motivation                                                                                      |          |        |
| Lack of resources/equipment                                                                             |          |        |
| Other                                                                                                   |          |        |
|                                                                                                    | Save     | Submit |

H7607\_25\_CM1483\_C 12032024

# Hệ Thống Connecture

Nút HRA điện tử sẽ có thể dùng được sau khi đơn xin ghi danh được gửi đi thông qua hệ thống Connecture. HRA phải được nộp **không muộn** hơn 10 ngày sau ngày ký đơn xin ghi danh hoặc ngày chương trình bảo hiểm có hiệu lực, tùy vào ngày nào là muộn hơn.

## <u>Bước 1:</u>

Nếu đã liên lạc với Connecture, quý vị sẽ nhận được một **đường dẫn (link) độc nhất** để truy cập trang web.

## <u>Bước 2:</u>

Sau khi nộp đơn xin ghi danh, hãy **nhấp** vào nút "Health Risk Assessment" để bắt đầu quy trình điền Bản Đánh Giá Rủi Ro Sức Khỏe (HRA).

| Application submittee                                                                                                    | d                                                             |
|----------------------------------------------------------------------------------------------------|---------------------------------------------------------------|
| <b>Your application has been submitted and is pending approval.</b><br>This confirmation is not proof of membership.                                                                      |                                                               |
|                                                                                                    | Section Email                                                 |
| What to expect <ul> <li>You will be notified when your application is accepted and your coverage is effective.</li> </ul>                                                                 | Application details                                           |
| <ul> <li>You should receive your insurance card within 7 to 10 business days.</li> <li>If you have an email address on file, we will send copy of your application submission.</li> </ul> | Member name<br>Terry Crews                                    |
| Next steps<br>Please complete the plan's optional Health Risk Assessment to gather more information                                                                                       | <b>Member address</b><br>510 Crane Blvd Los Angeles, CA 90065 |
| about your health so they may provide health improvement suggestions.                                                                                                    | Submitted on<br>November 2, 2023                              |
| Complete Health Risk Assessment                                                                                                    | Confirmation number<br>A81394315783833M                       |
|                                                                                                    | View application                                              |

# <u>Bước 3:</u>

Hoàn thành câu hỏi 34 và 35 rồi **nhấp** vào nút "Complete Assessment" để hoàn thành bản đánh giá.

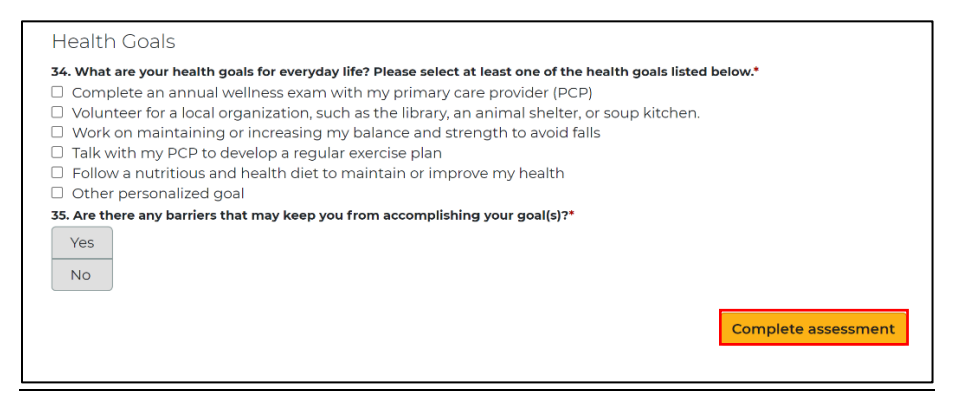

# Biểu Mẫu PowerForms của Clever Care

Một cách khác để gửi Bản Đánh Giá Rủi Ro Sức Khỏe (HRA) là thông qua quy trình sử dụng biểu mẫu trên hệ thống DocuSign. Cả đại lý và khách hàng sẽ cần một địa chỉ email để sử dụng quy trình này. HRA phải được nộp **không muộn** hơn 10 ngày sau ngày ký đơn xin ghi danh hoặc ngày chương trình bảo hiểm có hiệu lực, tùy vào ngày nào là muộn hơn.

# <u>Bước 1:</u>

Truy cập trang web của Clever Care tại <u>https://clevercarehealthplan.com/brokers/enrollment-forms/</u>. Cuộn xuống phần "Power Forms" và **nhấp** vào đường dẫn (link) để truy cập biểu mẫu HRA 2024 bằng ngôn ngữ mà quý vị cần.

**CHÚ Ý:** Chúng tôi sẽ chấp nhận biểu mẫu HRA Powerforms 2024 cho đến khi biểu mẫu 2025 được hoàn thiện vào quý 1 năm 2025.

|                                           | 2024 Power Form        | S                           |
|-------------------------------------------|------------------------|-----------------------------|
| 2024 Broker Enrollment Form in English    | SOA Form in English    | 2024 HRA Form in English    |
| 2024 Broker Enrollment Form in Chinese    | SOA Form in Chinese    | 2024 HRA Form in Chinese    |
| 2024 Broker Enrollment Form in Korean     | SOA Form in Korean     | 2024 HRA Form in Korean     |
| 2024 Broker Enrollment Form in Vietnamese | SOA Form in Vietnamese | 2024 HRA Form in Vietnamese |
| 2024 Broker Enrollment Form in Spanish    | SOA Form in Spanish    | 2024 HRA Form in Spanish    |

# <u>Bước 2:</u>

Điền tên và địa chỉ của đại lý. Không bắt buộc điền phần dành cho hội viên. Nhấp vào nút "Begin Signing" để bắt đầu ký tên.

## PowerForm Signer Information

Fill in the name and email for each signing role listed below. Signers will receive an email inviting them to sign this document.

Please enter your name and email to begin the signing process.

## Agent

Your Name: '

Full Name

#### Your Email: \*

Email Address

Please provide information for any other signers needed for this document.

## Member

### Name:

Full Name

### Email:

Email Address

BEGIN SIGNING

# <u>Bước 3:</u>

Ở góc trên bên phải của màn hình, nhấp vào nút "Continue" (tiếp tục) màu vàng để bắt đầu điền Bản Đánh Giá Rủi Ro Sức Khỏe (HRA).

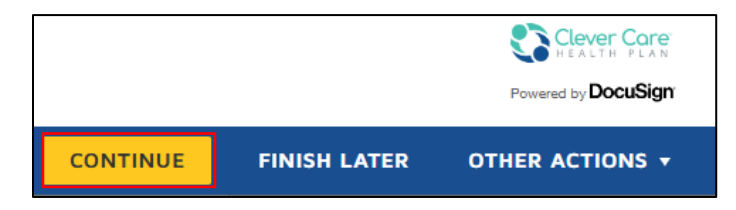

## <u>Bước 4:</u>

Điền tiếp tất cả các mục bắt buộc có màu đỏ. Nếu khách hàng/hội viên không có địa chỉ email, hãy điền <u>noemail@noemail.com</u> vào mục địa chỉ email.

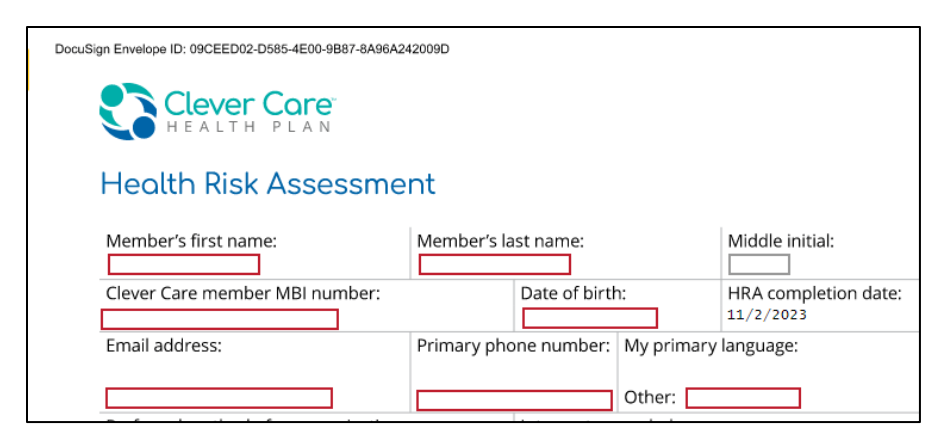

# <u>Bước 5:</u>

Ở trang cuối cùng, hãy trả lời câu hỏi 34 và 35 rồi nhấp vào nút "Finish" để kết thúc.

|                                                                                                    | FIN                                                                                |
|----------------------------------------------------------------------------------------------------|------------------------------------------------------------------------------------|
| l. What are your health goals for everyday<br>below.                                               | / life? Please select at least one of the health goals listed                      |
| 🗌 Complete an annual wellness exam w                                                               | ith my primary care provider (PCP)                                                 |
| Volunteer for a local organization, suc                                                            | h as the library, an animal shelter, or soup kitchen.                              |
| Work on maintaining or increasing my                                                               | / balance and strength to avoid falls                                              |
| Talk with my PCP to develop a regular                                                              | exercise plan                                                                      |
| E Follow a nutritious and healthy diet to                                                          | maintain or improve my health                                                      |
|                                                                                                    |                                                                                    |
| Are there any barriers that may keep ve                                                            | su from accompliching your goal/e/2                                                |
|                                                                                                    | ou from accomplishing your goal(s)?                                                |
| Are there any barriers that may keep yo     No     Yes – Select all that apply:                    | ou from accomplishing your goal(s)?                                                |
| Are there any barriers that may keep yo     No     Yes – Select all that apply:     Transportation | ou from accomplishing your goal(s)?                                                |
|                                                                                                    | u from accomplishing your goal(s)?                                                 |
|                                                                                                    | ou from accomplishing your goal(s)?                                                |
|                                                                                                    | ou from accomplishing your goal(s)?                                                |
|                                                                                                    | u from accomplishing your goal(s)?  Lack of motivation Lack of resources/equipment |